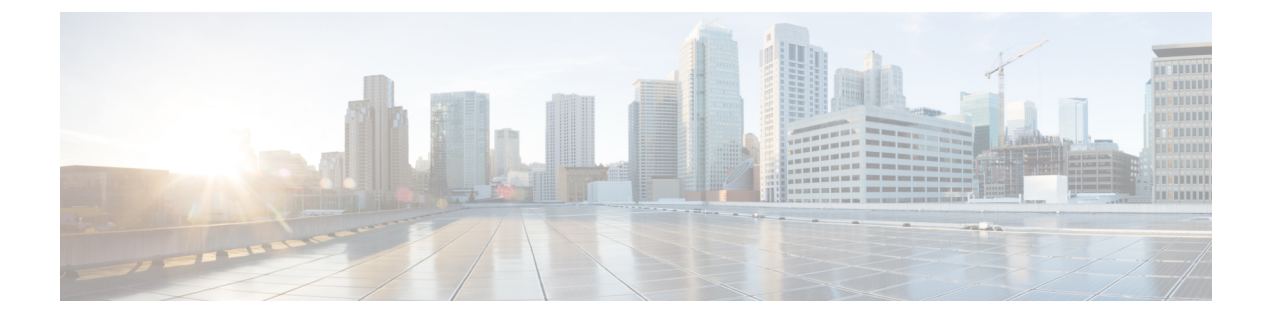

## **Post Deployment Changes**

• Update the DNS Server on a Cisco DNA Center VA Using the AWS Console, on page 1

# Update the DNS Server on a Cisco DNA Center VA Using the AWS Console

To update the DNS server IP address configured on a Cisco DNA Center VA, use the consent token you obtained from Cisco TAC and follow the steps in this procedure.

#### Before you begin

Contact Cisco TAC to get a consent token to be able to get full shell access.

### Procedure

- **Step 1** Log in to the AWS console.
- Step 2 Choose EC2 > Instances.
- Step 3 Choose the instance ID that you want to change and click Connect.

The Connect to instance page is displayed with the EC2 Instance Connect tab selected by default.

| aws | Services                                                                                                    | Q Search                                                                                                    | [Option+S]                                                                                                    |  |  |  |  |
|-----|----------------------------------------------------------------------------------------------------|----------------------------------------------------------------------------------------------------|----------------------------------------------------------------------------------------------------|--|--|--|--|
| =   | EC2 > Instances > i-01c5739a0d7c6e465 > Connect to instance                                                                                                    |                                                                                                    |                                                                                                    |  |  |  |  |
|     | Connect to instance Info<br>Connect to your instance i-01c5739a0d7c6e465 (Catalyst Center VA - 02) using any of these options                                                                                                    |                                                                                                    |                                                                                                    |  |  |  |  |
|     | EC2 Instar                                                                                                    | nce Connect Session Manager S                                                                                          | SH client EC2 serial console                                                                                                    |  |  |  |  |
|     | The instance does not have a public IPv4 address<br>To connect using the EC2 Instance Connect browser-based client, the instance must have a public IPv4<br>address.                                                                                                    |                                                                                                    |                                                                                                    |  |  |  |  |
|     | Instance ID Instance ID Instan |                                                                                                    |                                                                                                    |  |  |  |  |
|     | Conn<br>Conn<br>client                                                                                                    | nect using EC2 Instance Connect<br>lect using the EC2 Instance Connect browser-based<br>t, with a public IPv4 address. | Connect using EC2 Instance Connect Endpoint<br>Connect using the EC2 Instance Connect browser-based<br>client, with a private IPv4 address and a VPC endpoint. |  |  |  |  |
|     | Public IP a                                                                                                    | ddress                                                                                                    |                                                                                                    |  |  |  |  |
|     | Username<br>Enter the username defined in the AMI used to launch the instance. If you didn't define a custom username, use the default username, root.                                                                                                    |                                                                                                    |                                                                                                    |  |  |  |  |
|     | Q root                                                                                                    | X                                                                                                    |                                                                                                    |  |  |  |  |
|     | ③ Note: In most cases, the default username, root, is correct. However, read your AMI usage instructions to check if the AMI owner has changed the default AMI username.                                                                                                    |                                                                                                    |                                                                                                    |  |  |  |  |
|     |                                                                                                    |                                                                                                    | Cancel Connect                                                                                                    |  |  |  |  |

### **Step 4** Click the **EC2 serial console** tab.

The Cisco DNA Center VA instance ID and serial port are displayed.

| aws | Services                                                                                                    | Q Search                                | [Option+                    | S]     |         |  |  |
|-----|----------------------------------------------------------------------------------------------------|-----------------------------------------|-----------------------------|--------|---------|--|--|
| =   | EC2 > Insta                                                                                                    | nces > i-01c5739a0d7c6e465 > Connect    | to instance                 |        |         |  |  |
|     | Connect to instance Info<br>Connect to your instance i-01c5739a0d7c6e465 (Catalyst Center VA - 02) using any of these options |                                         |                             |        |         |  |  |
|     | EC2 Instan                                                                                                    | ce Connect Session Manager SSH          | I client EC2 serial console |        |         |  |  |
|     | Instance ID                                                                                                    | 739a0d7c6e465 (Catalyst Center VA - 02) | Serial port<br>D ttyS0      |        |         |  |  |
|     |                                                                                                    |                                         |                             | Cancel | Connect |  |  |

Step 5 Click Connect.

The Maglev console is displayed.

| elcome to the Maglev Applianc | e (ttyS0)                           |    |  |
|-------------------------------|-------------------------------------|----|--|
| aglev-master- loc             | in: maglev                          |    |  |
| assword:                      |                                     |    |  |
| elcome to the Maglev Applianc | e                                   |    |  |
| System information as of Mor  | Jan 29 17:10:57 UTC 2024            |    |  |
| System load:                  | 4.54                                |    |  |
| Usage of /:                   | 11.5% of 60.71GB                    |    |  |
| Memory usage:                 | 66%                                 |    |  |
| Swap usage:                   | 0 %                                 |    |  |
| Processes:                    | 1555                                |    |  |
| Users logged in:              | 0                                   |    |  |
| IP address for enterprise:    |                                     |    |  |
| IP address for cluster:       | 149.254.4.44                        |    |  |
| IP address for docker0:       | 149.254.0.1                         |    |  |
| IP address for node-local-dr  | s:                                  |    |  |
| IP address for kube-ipvs0:    | 149.354.51.147                      |    |  |
|                               | ÷                                   |    |  |
| agree Rescricted Sherr is act | A WARRANTY to the extent normitted  | by |  |
| Sulla comes with ABSOLUTELI A | o warranii, to the extent permitted | Бу |  |
| opricable law.                |                                     |    |  |
|                               |                                     |    |  |
|                               |                                     |    |  |
| Monday Jan 29 17:11:07 UTC] m | aglev@ (maglev-master-              |    |  |
|                               |                                     |    |  |
|                               |                                     |    |  |
| Monday Jan 29 17:11:07 UTC] m | aglev@ (maglev-master-              |    |  |
|                               |                                     |    |  |

**Step 6** At the Login prompt, enter maglev as the username.

- **Step 7** At the **Password** prompt, enter the password that was configured during the initial deployment, regardless of whether you deployed your Cisco DNA Center VA using Cisco Global Launchpad, AWS CloudFormation, or AWS Marketplace.
- **Step 8** Gain full shell access by using the consent token that you obtained from Cisco TAC:

\$ \_shell -v \_shell -vconsent-token

#### For example:

\_shell -v \_shell -v n1+hPAAAAQ000AQAAABAGAEAAAAAAMBYkk2bmhXcW14OGtqUXoy a09UTX1zM252UnNlUnFwTEFEQVQvejJjQm9kNXloN2thSFk3MzZBek9CMEJRUUZad2QNCkhPNVZMNjhMUXMyb0h 10XQ2eW1TR01yT1hwZkRPSmNuc1c2QUJ5ZGtVZ0N2OU1mMXZtTC90em1MNldWcVdjY2gNCkh3eEd5MytZWmRVUTN kek1xOWNiWi9rLzV1TkozQ2RrYy9SMXEya2NOV09uMEdvZE11c11ZN01ENjZvVk5zZ1MNCktseHZxTi9tVXF0cW1 vaG9NZFY4SnVOY3NBcXkxQkZOMzZHdS9XQ2N4S2tpd1NUV1VOTVVrRXU1TjVRUD16d1YNCmYyWW1ZdUFnSGNOcnV veUhoTzZYYjRIWnJWNDdxSG5qR0REUjV3TE90bnNXalpBL2tsRzNzN01Ia1ZaY0VzMVENCkVoc3FZUGU5Z2ZoTWF 6YXVKRmtxVmc9PQ==

**Step 9** Set the terminal to display in color:

export TERM=xterm

Step 10 Run the sudo-maglev-config command.

The Configuration wizard presents an abbreviated version of the same series of screens shown in, for example, Configure a Secondary Node Using the Maglev Wizard in the *Cisco DNA Center Second-Generation Appliance Installation Guide*.

When the DNS server IP address setting is displayed, change the DNS server IP address to the preferred one. After you finish making changes on each screen, choose **next**>>, as needed, to proceed through the Configuration wizard.

- **Step 11** At the end of the configuration process, a message appears, stating that the Configuration wizard is now ready to apply your changes. The following options are available:
  - << back: Review and verify your changes.
  - <cancel>: Discard your changes and exit the Configuration wizard.
  - proceed>>: Save your changes and begin applying them.
- Step 12To complete the change, choose proceed>>. The Configuration wizard applies the changes you made.At the end of the configuration process, a CONFIGURATION SUCCEEDED! message appears.